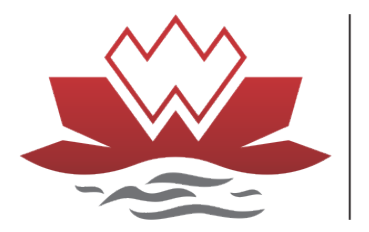

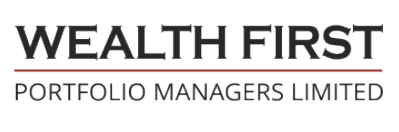

Simple process. Expert wealth

# **Online Account Opening Steps**

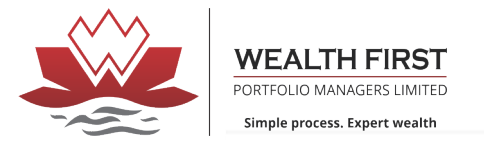

# **eKYC** Online Registration

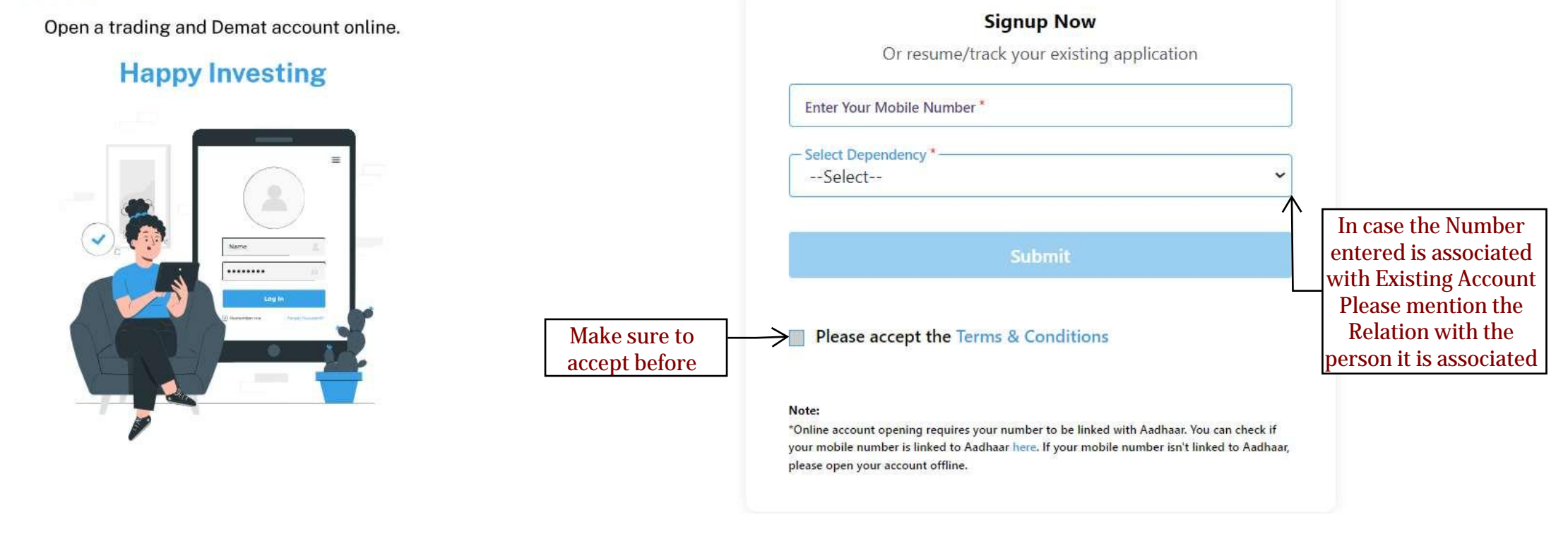

#### \*Keep the photocopies of the following documents handy to complete account opening process seamlessly.

| 1. PAN | 2. Bank Proof (Cancelled cheque/<br>Passbook Front Page) | 3. Signature (Should match the one on PAN) | 4. Income Proof (Bank Statement/ Demat<br>Holdings Statement/ Income Tax Return) | 5. Copy of Self<br>Photograph | 6. Copy of<br>Aadhaar | 7. Nominee Proof (PAN/Aadhaar/Voter<br>Id/Driving Licence/Passport) |  |
|--------|----------------------------------------------------------|--------------------------------------------|----------------------------------------------------------------------------------|-------------------------------|-----------------------|---------------------------------------------------------------------|--|
|--------|----------------------------------------------------------|--------------------------------------------|----------------------------------------------------------------------------------|-------------------------------|-----------------------|---------------------------------------------------------------------|--|

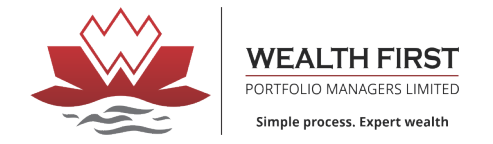

## **Email-Id Verification**

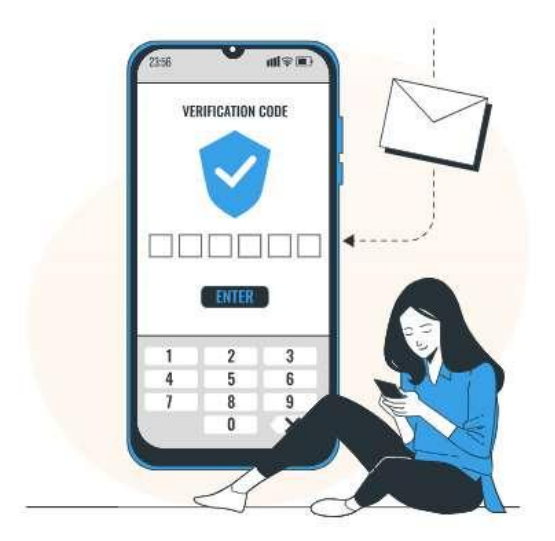

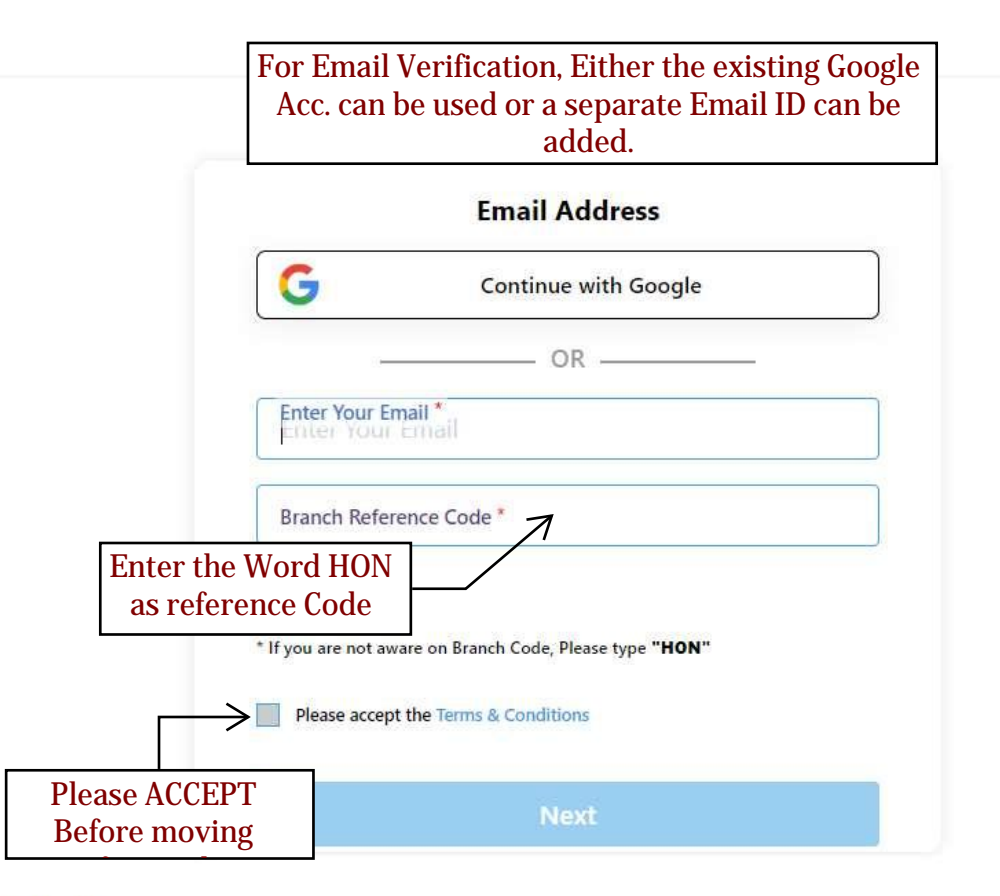

#### \*Keep the photocopies of the following documents handy to complete account opening process seamlessly.

| 1. PAN | 2. Bank Proof (Cancelled cheque/<br>Passbook Front Page) | 3. Signature (Should match<br>the one on PAN) | 4. Income Proof (Bank Statement/ Demat<br>Holdings Statement/ Income Tax Return) | 5. Copy of Self<br>Photograph | 6. Copy of<br>Aadhaar | 7. Nominee Proof (PAN/Aadhaar/Voter<br>Id/Driving Licence/Passport) |  |
|--------|----------------------------------------------------------|-----------------------------------------------|----------------------------------------------------------------------------------|-------------------------------|-----------------------|---------------------------------------------------------------------|--|
|--------|----------------------------------------------------------|-----------------------------------------------|----------------------------------------------------------------------------------|-------------------------------|-----------------------|---------------------------------------------------------------------|--|

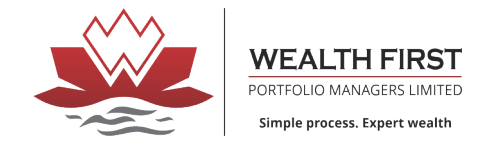

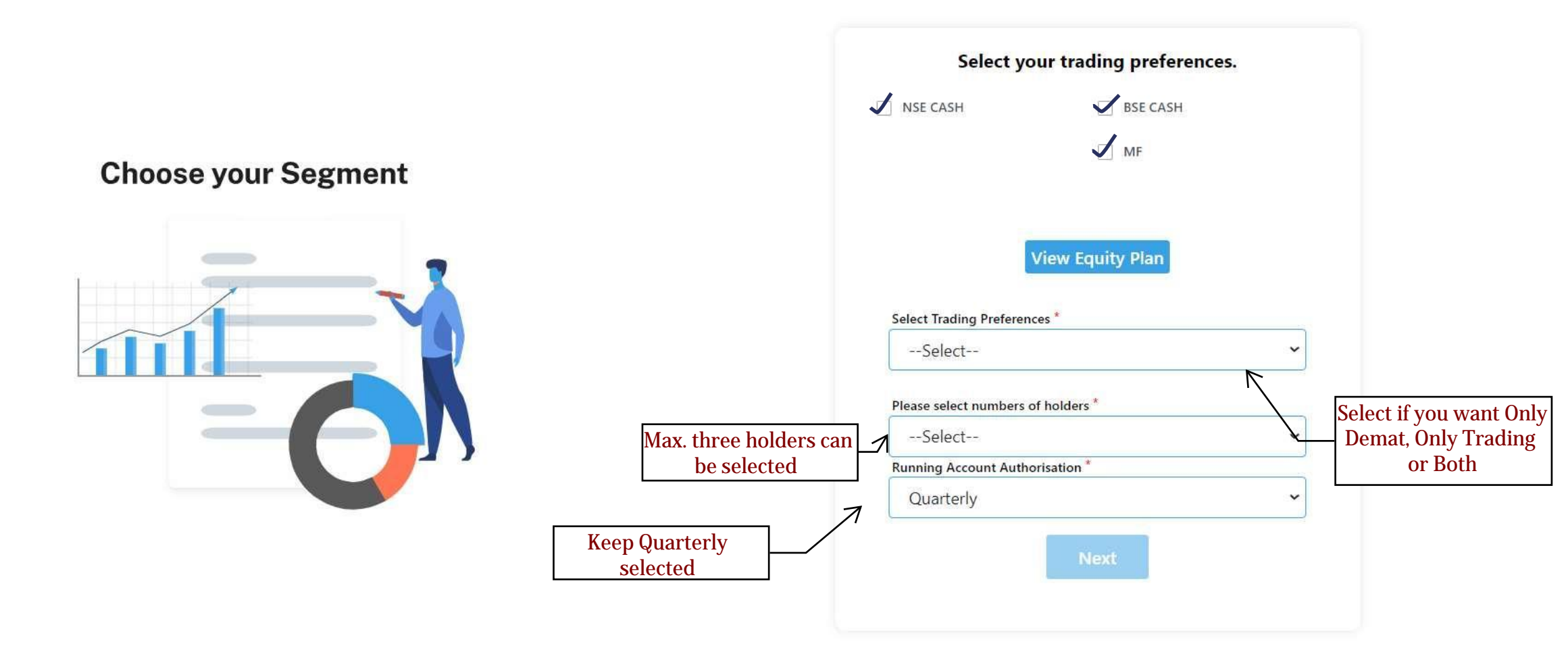

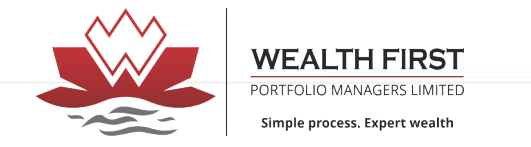

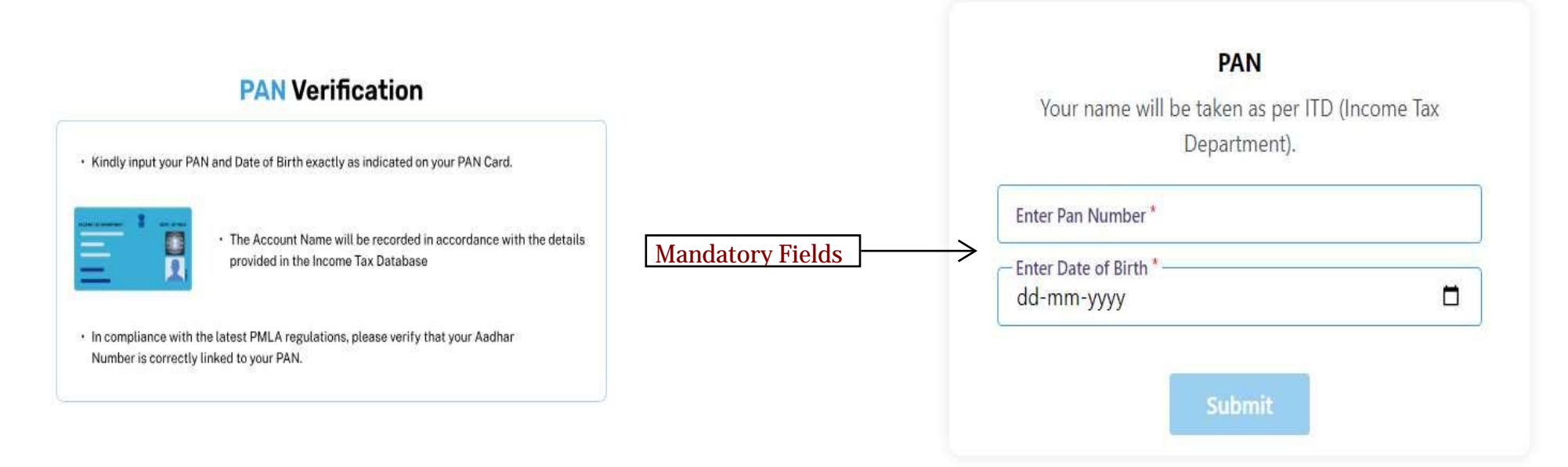

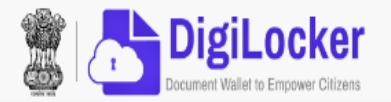

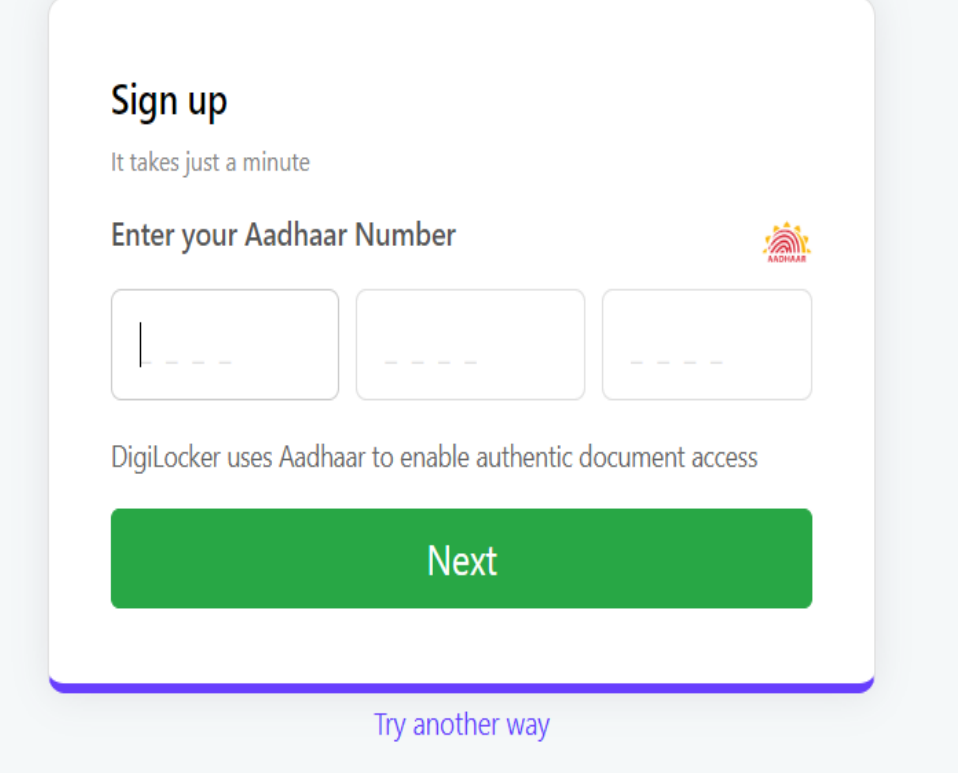

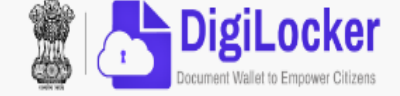

## Verify Aadhaar OTP

UIDAI has sent a temporary OTP to your mobile ending in \*\*\*\*\*\*2473(valid for 10 mins).

## Please enter OTP to complete verification

Didn't receive OTP? Wait few minutes for the OTP to arrive. Do not refresh or close!

Submit

Didn't get the OTP? Resend OTP

Create your account using mobile 🗲

if you dont have existing account, "Click Here" to Create

OTP will be sent on the number that is associated with ADHAAR CARD if you have existing digilocker ID

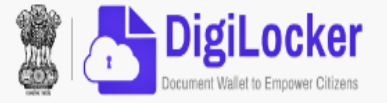

# You are already registered with DigiLocker

6 digit PIN provides extra security to your account with two factor authentication. Don't disclose your Security PIN to anyone.

## Please enter your 6 digit Security PIN to Signin

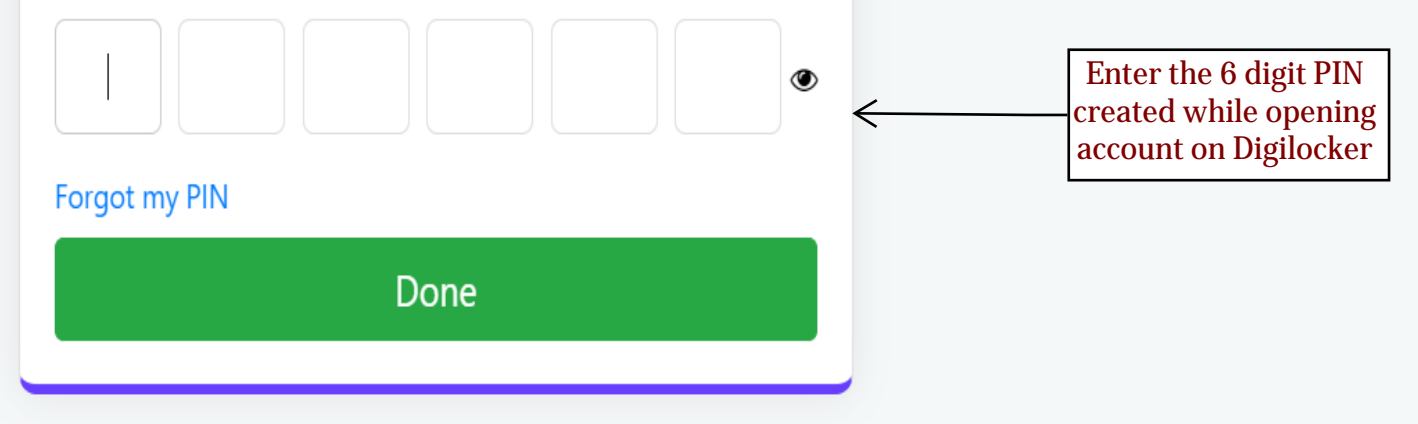

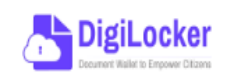

9

Please provide your consent to share the following with **MEON:** 

| ~         | Issued Documents (7) Sele                                                                                            | ct all 😑 |                                              |
|-----------|----------------------------------------------------------------------------------------------------|----------|----------------------------------------------|
|           | Aadhaar Card ( XX5920 )                                                                                              |          |                                              |
|           | Degree Certificate (can be accessed)                                                                                 |          |                                              |
|           | Driving License ( XX040509 )                                                                                         |          |                                              |
|           | PAN Verification Record ( XXR0230B )                                                                                 |          |                                              |
|           | View all 7 documents                                                                                                 |          |                                              |
| ē         | DigiLocker Drive                                                                                                    |          |                                              |
| 8         | Profile information                                                                                                  |          |                                              |
|           | Name, Date of Birth, Gender                                                                                          |          |                                              |
| $\leq$    | Get your Email                                                                                                    |          |                                              |
| <u>e.</u> | Get your care of person name                                                                                         |          |                                              |
| 0         | Get your address                                                                                                    |          |                                              |
| 2         | Get your profile picture                                                                                             |          |                                              |
| Ħ         | Consent validity date (Today +30 days)                                                                               |          |                                              |
|           | 03-November-2024                                                                                                    | Edit 🧪   |                                              |
| ?         | Purpose                                                                                                    |          |                                              |
|           | Know Your Customer                                                                                                   | ~        | the information on                           |
| Con       | sent validity is subject to applicable laws. By clicking 'Allow', you are giving consent to share with <b>MEON</b> . |          | this page is correct<br>and authorized to be |
|           | Deny Allow                                                                                                    | V        |                                              |
|           |                                                                                                    |          |                                              |

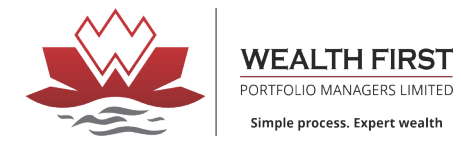

| Personal Details            |   |                                                                        |     |
|-----------------------------|---|------------------------------------------------------------------------|-----|
|                             |   |                                                                        |     |
| Father's Name *             |   | Mother's Name *                                                        | _   |
| C/O Awdhesh Singh           |   |                                                                        |     |
| Gender *                    |   | Marital Status *                                                       |     |
| Select                      | ~ | Select                                                                 | ~   |
| Education *                 |   | Annual Income *                                                        |     |
| Select                      | ~ | Select                                                                 | ~   |
| Trading Experience *        |   | Politically Exposed *                                                  |     |
|                             |   | No                                                                     | ~   |
| Occupation *                |   | Net Worth (As Per Assessment year)                                     |     |
| Select                      | ~ |                                                                        |     |
| Are You Citizen Of India 2* |   | Do you wish to execute DDPI ? <u>Click here</u> to know what is DDPI * |     |
| Yes                         | ~ | Yes                                                                    | ~   |
|                             |   |                                                                        |     |
| Demat account type *        |   | Note (Specify - Physical/Electronic) *                                 | act |
| BSDA Opted out              | ~ | Electronic Contract                                                    | ~   |

It is compulsory to fill in all the details with ' \* ' marked in order to open account

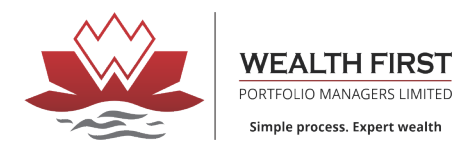

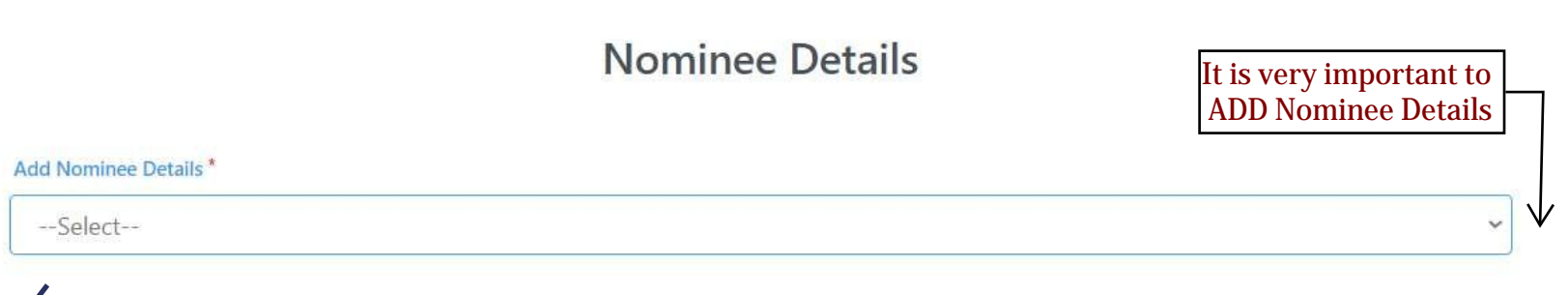

I/We hereby confirm that I/We do not wish to appoint any nominee(s) in my demat/trading account and understand the issues involved in non-appointment of nominee(s) and further are aware that in case of death of all the account holder(s), my/our legal heirs would need to submit all the requisite documents/information for claiming of assets held in my/our demat/trading account, which may also include documents issued by court or other such competent authority, based on the value of assets held in the demat/trading account.

Submit -

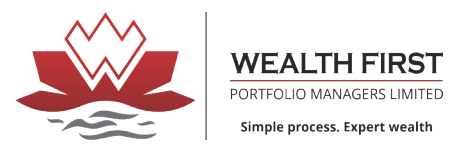

#### Nominee Details

| Add Nominee Details *                                                             |                                 |                             |
|-----------------------------------------------------------------------------------|---------------------------------|-----------------------------|
| Yes                                                                               | ~                               |                             |
| Nominee1 Name*                                                                    | Nominee1 Email *                |                             |
| Nominee1 Name                                                                     | Nominee1 Email                  |                             |
| Nominee1 Mobile *                                                                 | Nominee1 is your *              |                             |
| Nominee1 Mobile                                                                   | Select 🗸                        |                             |
| Nominee1 DOB *                                                                    |                                 |                             |
| dd-mm-yyyy                                                                        |                                 |                             |
| Same as my address                                                                |                                 | It is compulsory to fill in |
| Nominee1 Address 1*                                                               | Nominee1 address 2 *            | all the details with        |
| M 81 Bishanpura Sector-58 Near Agarwal Sweet Noida Gautam Buddha Nagar Uttar Prad | Gautam Buddha Nagar             | account                     |
| Nominee1 City *                                                                   | Nominee1 State *                |                             |
| Gautam Buddha Nagar                                                               | Uttar Pradesh                   |                             |
| Nominee1 Pincode *                                                                | Nominee1 Country *              |                             |
| 201301                                                                            | India                           |                             |
| Nominee1 Percentage *                                                             | Select Nominee one proof type * |                             |
| Nominee1 Percentage                                                               | Select 🗸                        |                             |
| Upload Nominee one document                                                       |                                 |                             |

#### Upload\*

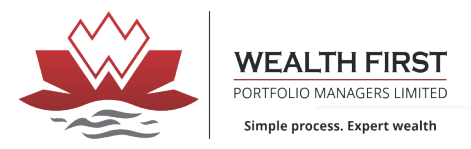

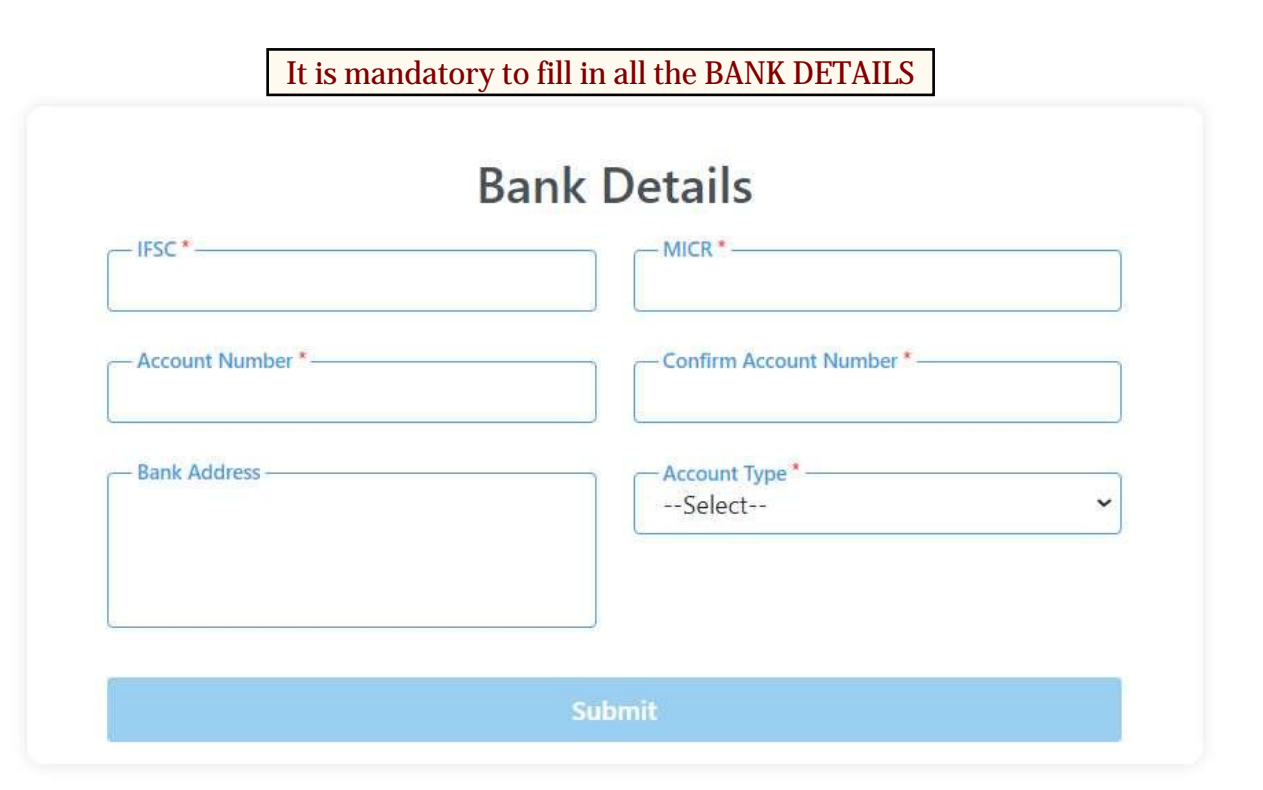

Post this step, you will be redirected to uploading the PROOFS, and the format in which the documents that need to be uploaded is mentioned.

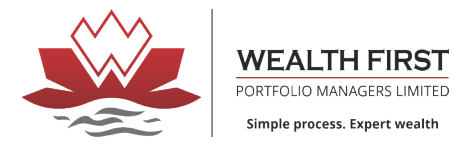

| Upload Signature                                                                                                    |                                                                                                    |
|----------------------------------------------------------------------------------------------------|----------------------------------------------------------------------------------------------------|
|                                                                                                    | Upload Signature Proof                                                                                                    |
| Informed Consent<br>Informed Consent<br>Informed Con | Please upload any of the documents asked below in order for us to verify<br>your signature<br>Upload SignatureFile must be in JPEG, PNG, or JPG format (max<br>size 5MB)<br>Upload*<br>OR<br>Digital Signature |
|                                                                                                    | next                                                                                                    |

Blink your eyes ! This brings liveliness of the photo.

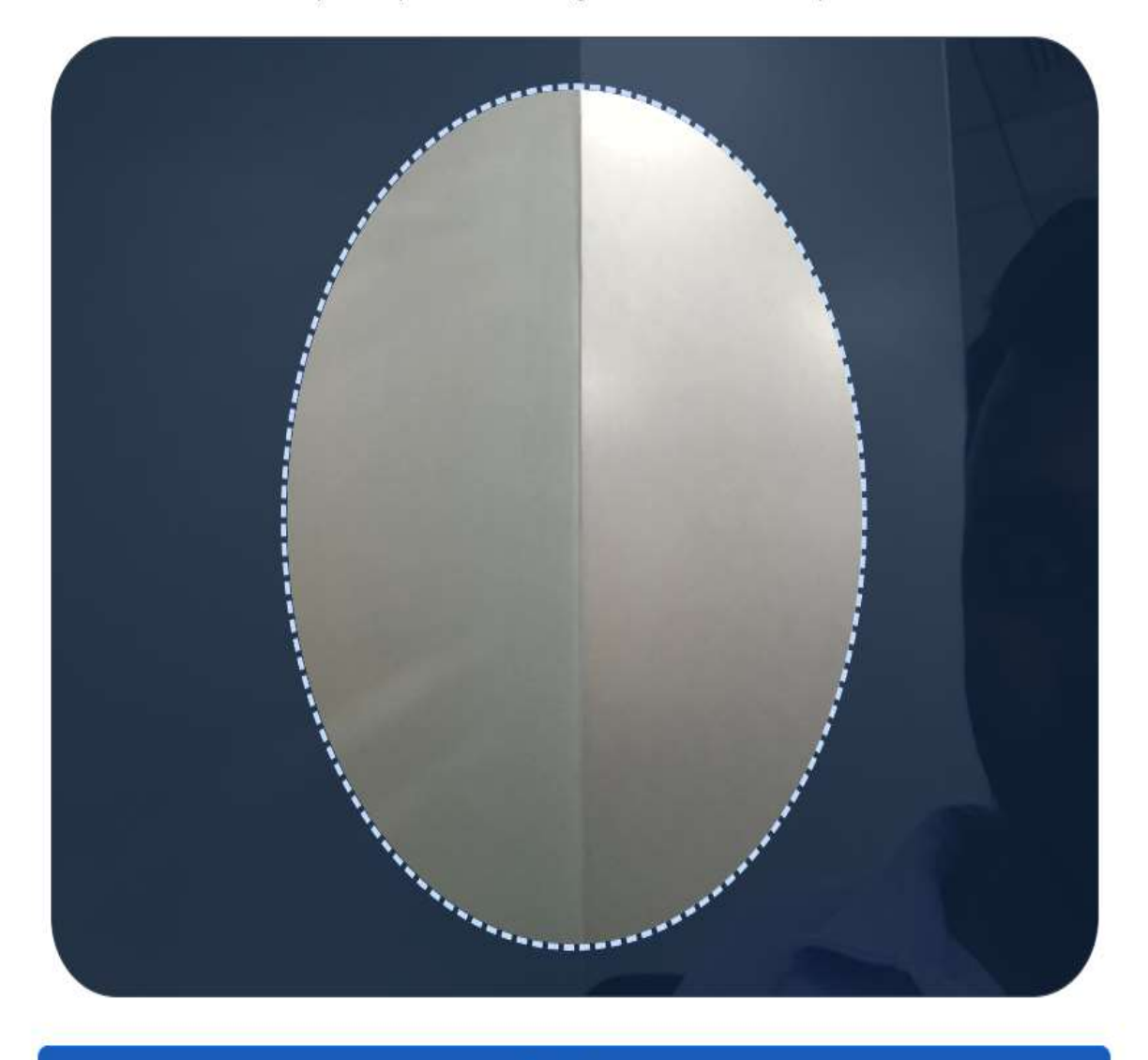

Capture

A 5 second video will be taken to assure authenticity

# Webcam Client Image Instructions

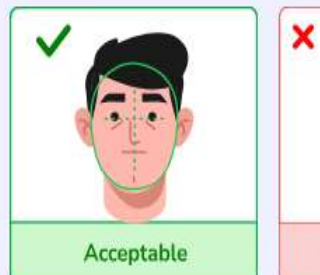

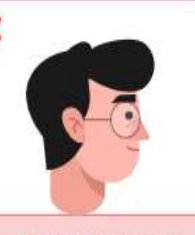

Facing Sideways

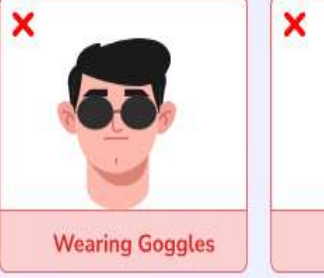

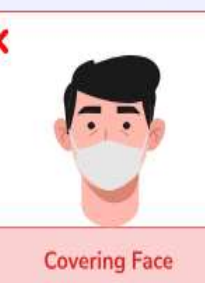

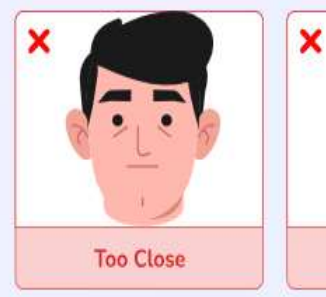

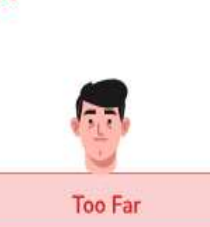

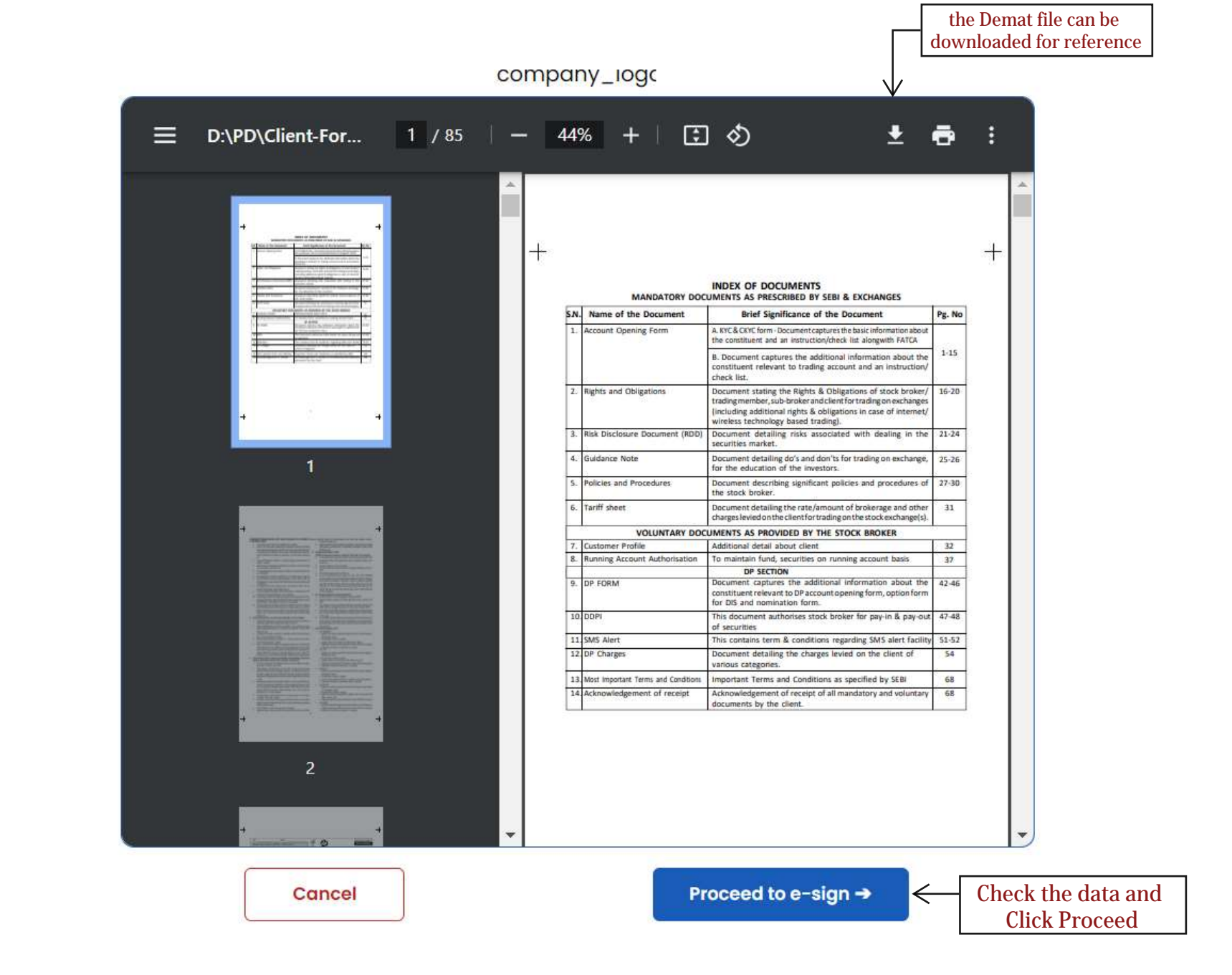

WEALTH FIRST

PORTFOLIO MANAGERS LIMITED Simple process. Expert wealth

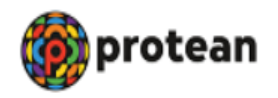

Meon Technologies Private Limited has requested to Digitally sign the document Transaction ID: UKC:eSign:5848:20241004121655140 dated 2024-10-04T12:16:01

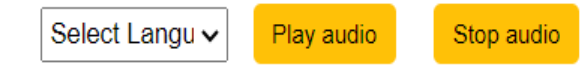

#### Please click on the checkbox and enter Aadhaar/Virtual ID

- 🖌 I hereby authorize Protean eGov Technologies Limited (formerly NSDL e-Governance Infrastructure Limited) to -
- Use my Aadhaar / Virtual ID details (as applicable) Digital Signing of Documents for On-boarding and Agreement purposes for/with Meon Technologies Private Limited and authenticate my identity through the Aadhaar Authentication system (Aadhaar based e-KYC services of UIDAI) in accordance with the provisions of the Aadhaar (Targeted Delivery of Financial and other Subsidies, Benefits and Services) Act, 2016 and the allied rules and regulations notified thereunder and for no other purpose.
- Authenticate my Aadhaar / Virtual ID through OTP or Biometric for authenticating my identity through the Aadhaar Authentication system for obtaining my e-KYC through Aadhaar based e-KYC services of UIDAI and use my Photo and Demographic details (Name, Gender, Date of Birth and Address) Digital Signing of Documents for On-boarding and Agreement purposes for/with Meon Technologies Private Limited.
- **3.** I understand that Security and confidentiality of personal identity data provided, for the purpose of Aadhaar based authentication is ensured by Protean eGov Technologies Limited and the data will be stored by Protean eGov Technologies Limited till such time as mentioned in guide Enter Adhaar Number o time.

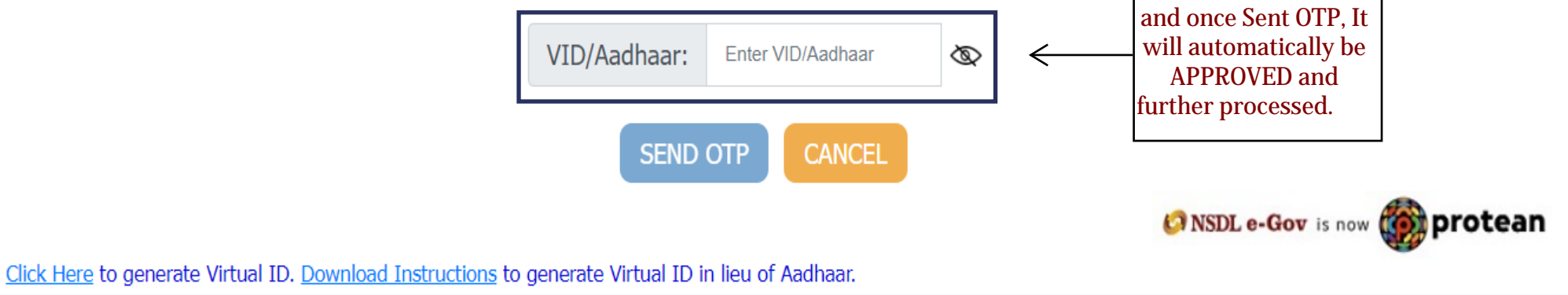